# DC125 Záznamová kamera

# Návod k použití - Česky

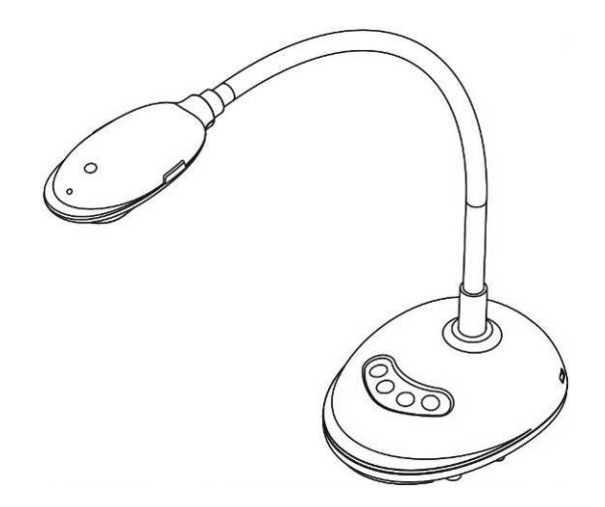

# [Důležité]

Pro stažení aktuální verze průvodce rychlým startem, návodu k použití ve více jazycích, softwaru nebo ovladače navštivte stránky společnost Lumens <u>http://www.MyLumens.com/goto.htm</u>

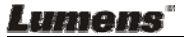

# Obsah

| Copyright informace4                                                   |
|------------------------------------------------------------------------|
| Kapitola 1 Bezpečnostní pokyny5                                        |
| Bezpečnostní opatření6                                                 |
| Varování FCC6                                                          |
| Varování EN55032 (CE Radiace)6                                         |
| Kapitola 2 Obsah balení7                                               |
| Kapitola 3 Přehled8                                                    |
| 3.1 Popis kontrolky LED8                                               |
| 3.2 Relativní provozní pozice                                          |
| 3.3 Správné použití9                                                   |
| 3.4 Nesprávné použití9                                                 |
| Kapitola 4 Instalace a zapojení10                                      |
| 4.1 Nákres systému10                                                   |
| 4.2 Připojení k počítači10                                             |
| 4.3 Připojení k interaktivní tabuli (IWB)10                            |
| 4.4 Montáž na plochu 11                                                |
| 4.5 Instalace software aplikace 11                                     |
| Kapitola 5 Začátek používání19                                         |
| Kapitola 6 Funkční menu20                                              |
| 6.1 Popis funkcí tlačítek na ovládacím panelu20                        |
| 6.2 Provozní rozhraní Windows21                                        |
| 6.2.1 Úvodní obrazovka software Windows - Kamera                       |
| 6.2.2 Úvodní obrazovka softwaru Windows - Ikona Prohlížeče Snímků24    |
| 6.2.3 Úvodní obrazovka softwaru Windows - Velký Snímek V Prohlížeči.25 |

|     | 6.2.4   | Nastavení Kamery                                          | 26 |
|-----|---------|-----------------------------------------------------------|----|
|     | 6.2.5   | Časově Závislý Záběr (Nastavení)                          | 27 |
|     | 6.2.6   | Nastavení nástroje pro oznámení                           | 28 |
|     | 6.2.7   | Nastavení (Pokročilé)                                     | 29 |
|     | 6.3     | Provozní rozhraní MAC                                     | 30 |
|     | 6.3.1   | Úvodní obrazovka software MAC - Kamera                    | 30 |
|     | 6.3.2   | Úvodní obrazovka software MAC - Ikona Prohlížeče Snímků   | 33 |
|     | 6.3.3   | Úvodní obrazovka software MAC - Velký Snímek V Prohlížeči | 34 |
|     | 6.3.4   | Nastavení Kamery                                          | 35 |
|     | 6.3.5   | Časově Závislý Záběr                                      | 36 |
|     | 6.3.6   | Nastavení nástroje pro oznámení                           | 37 |
|     | 6.3.7   | Nastavení (Pokročilé)                                     | 38 |
| Кар | itola 7 | 7 Popis hlavních funkcí – Uživatel Windows                | 39 |
|     | 7.1     | Chtěl/a bych snímek optimalizovat                         | 39 |
|     | 7.2     | Chtěl/a bych živý snímek zmrazit                          | 39 |
|     | 7.3     | Chtěl/a bych lampu vypnout/zapnout                        | 39 |
|     | 7.4     | Chci nastavit jas                                         | 39 |
|     | 7.5     | Chci fotky zachytit                                       | 39 |
|     | 7.6     | Chci fotky zachytit plynule                               | 40 |
|     | 7.7     | Chtěl/a bych nahrávat                                     | 40 |
|     | 7.8     | Chtěl/a bych zobrazený snímek označit                     | 40 |
|     | 7.9     | Rád/a bych k fotografiím přidal/a textovou poznámku       | 41 |
|     | 7.10    | Chci použít funkci Maska mód                              | 42 |
|     | 7.11    | Chci použít funkci Světlomet mód                          | 42 |
|     | 7.12    | Chtěl/a bych spravovat uložený snímek                     | 43 |
|     | 7.13    | Chtěl/a bych změnit operační jazyky softwaru              | 44 |
|     | 7.14    | Změna nastavení firewallu                                 | 44 |

| Kapitola 8            | B Popis hlavních funkcí - uživatel MAC              | 47 |
|-----------------------|-----------------------------------------------------|----|
| 8.1                   | Chtěl/a bych snímek optimalizovat                   | 47 |
| 8.2                   | Chtěl/a bych živý snímek zmrazit                    | 47 |
| 8.3                   | Chtěl/a bych lampu vypnout/zapnout                  | 47 |
| 8.4                   | Chci nastavit jas                                   | 47 |
| 8.5                   | Chci fotky zachytit                                 | 47 |
| 8.6                   | Chci fotky zachytit plynule                         | 48 |
| 8.7                   | Chtěl/a bych nahrávat                               | 48 |
| 8.8                   | Chtěl/a bych zobrazený snímek označit               | 48 |
| 8.9                   | Rád/a bych k fotografiím přidal/a textovou poznámku | 49 |
| 8.10                  | Chci použít funkci Maska mód                        | 50 |
| 8.11                  | Chci použít funkci Světlomet mód                    | 50 |
| 8.12                  | Chtěl/a bych spravovat uložený snímek               | 50 |
| 8.13                  | Chtěl/a bych změnit operační jazyky softwaru        | 52 |
| 8.14                  | Změna nastavení firewallu                           | 53 |
| Kapitola              | 9 Připojení k mikroskopu                            | 55 |
| Kapitola <sup>,</sup> | 10 Řešení problémů                                  | 56 |

### Lumens"

# Copyright informace

Copyright © Lumens Digital Optics Inc. Všechna práva vyhrazena.

Lumens je obchodní značka, která je zaregistrovaná společností Lumens Digital Optics Inc.

Kopírování, reprodukce nebo přenost tohoto souboru není poveleno, není-li společností Lumens Digital Optics Inc. poskytnuta licence, a to i tehdy, je-li záloha pořízena pro účely zálohy.

Za účelem zlepšování produktu si Lumens Digital Optics Inc. tímto vyhrazuje právo provádět změny popisu produktu bez předchozího oznámení. Informace v tomto souboru se mohou změnit bez předchozího oznámení.

Pro plné vysvětlení nebo popis způsobu použití tohoto produktu lze odkázat i na názvy jiných produktů, bez zájmu porušit zákon.

Odmítnutí záruk: Lumens Digital Optics Inc. nezodpovídá za možné technologické, redakční chyby nebo vynechání, ani za náhodné nebo související poškození vyplývající z nedodržení tohoto souboru, špatného použití nebo obsluhy tohoto produktu.

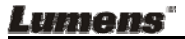

# Kapitola 1 Bezpečnostní pokyny

Při nastavení a během užívání záznamové kamery vždy dodržujte tyto bezpečnostní pokyny:

- 1. Záznamovou kameru neumisťujte do nakloněné pozice.
- 2. Záznamovou kameru neumisťujte na nestabilní kladku, stojan nebo stůl.
- 3. Záznamovou kameru nepoužívejte v blízkosti vody nebo zdroje tepla.
- 4. Doplňky používejte pouze tak, jak je doporučeno.
- 5. Záznamovou kameru umístěte na místo, kde lze snadno odpojit USB kabel.
- 6. Před čištěním odpojte od záznamové kamery USB kabel. K čištění použijte vlhký hadřík. Nepoužívejte tekuté nebo aerosolové čisticí prostředky.
- 7. Neblokujte otvory v krytu záznamové kamery. Brání ventilaci a předchází přehrátí záznamové kamery. Nepokládejte záznamovou kameru na pohovku, koberec nebo jiný měkký povrch, ani ji neinstalujte na zapoušený povrch není-li zajištěna správná ventilace.
- 8. Otvory v krytu nikdy neprotlačujte předmětů jakéhokoli druhu. Nikdy nedovolte, aby se do záznamové kamery dostal jakýkoli druh kapaliny.
- S výjimkou případů specificky uvedených v tomto návodu se nepokoušejte tento produkt obsluhovat sami. Otevření nebo sejmutí krytu vás může vystavit nebezpečnému napětí a jiným nebezpečím. Obraťte se na zaměstnace servisní služby.
- Během bouřek odpojujte USB kabel nebo v případě, že nebude použitý delší dobu. Záznamovou kameru nebo dálkové ovládání neumisťujte na zařízení vydávající teplo nebo třesoucí se předměty, např. auto, atd.
- 11. V případě, že dojde k následujícím situacím, odpojte USB kabel od záznamové kamery a obraťte sena licencovaný servisní personál:
  - V případě, že se USB port poškodí nebo rozedře.
  - V případě, že je záznamová kamera vystavena dešti nebo přišla do kontaktu s vodou.

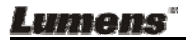

### Bezpečnostní opatření

Varování: Pro snížení nebezpečí vzniku požáru nebo úrazu elektrickým proudem nevystavujte toto zařízení dešti nebo vlhkosti.

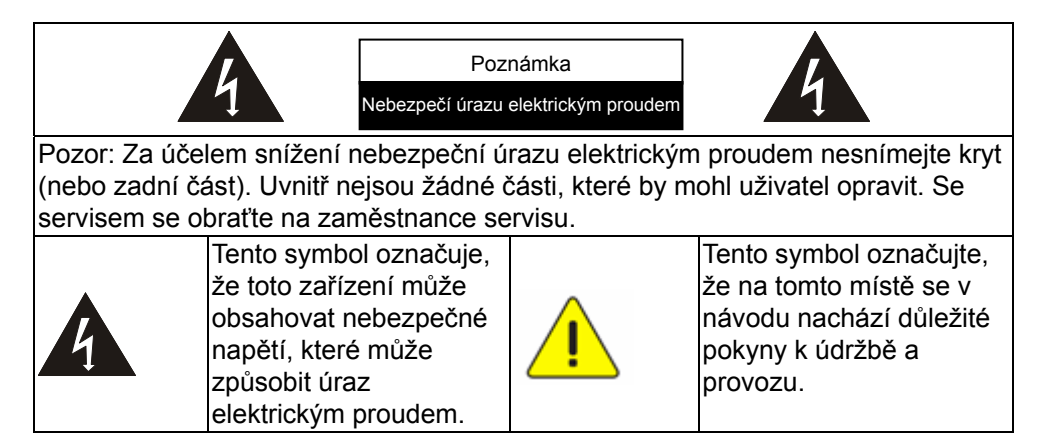

### Varování FCC

Tato záznamová kamera byla testována a splňuje limity pro zařízení třídy A, v souladu s Článkem 15-J pravidel FCC. Tyto limity jsou určeny k zajištění ochrany před škodlivými interferencemi v obytných zařízeních.

Toto digitální zařízení nepřekračuje limity Třídy A pro emise rádiového rušení z digitálního zařízení, jak je stanoveno v standardu pro zařízení způsobující interference, kterým se říká "digitální zařízení", průmyslové kanadské směrnice ICES-003.

Cet appareil numerique respecte les limites de bruits radioelectriques applicables aux appareils numeriques de Classe A prescrites dans la norme sur le material brouilleur: "Appareils Numeriques," NMB-003 edictee par l'Industrie.

### Varování EN55032 (CE Radiace)

Provoz tohoto zařízení v rezidenčních oblastech by mohl způsobit rádiové interference.

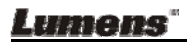

# Kapitola 2 Obsah balení

### DC125

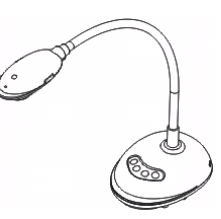

4-kroková karta (Poznámka pro učitele)

Průvodce rychlým startem

(Pro stažení v jiných jazykových verzích navštivte webové stránky Lumens, prosím)

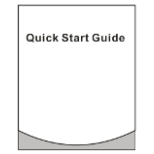

USB kabel

### Lumens"

# Kapitola 3 Přehled

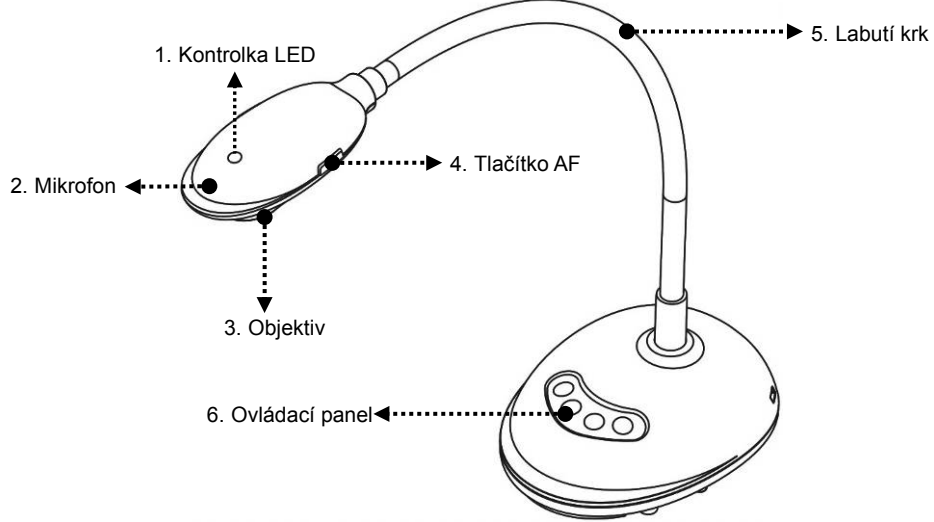

### 3.1 Popis kontrolky LED

- 1. Zapněte obraz a kontrolka LED se rozsvítí.
- 2. Zobrazte obraz a kontrolka LED se rozsvítí.
- 3. Vypněte obraz a kontrolka LED se VYPNE.

### 3.2 Relativní provozní pozice

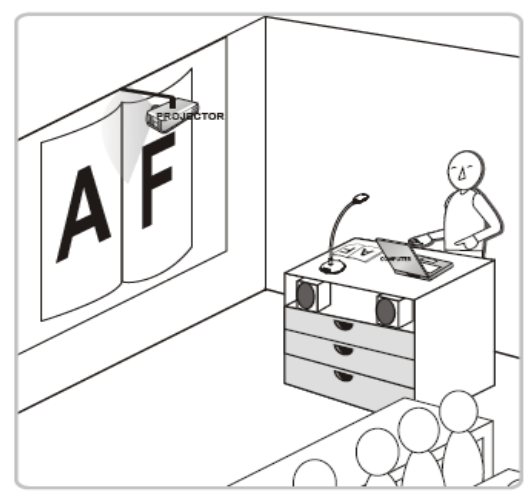

### Lumens"

### 3.3 Správné použití

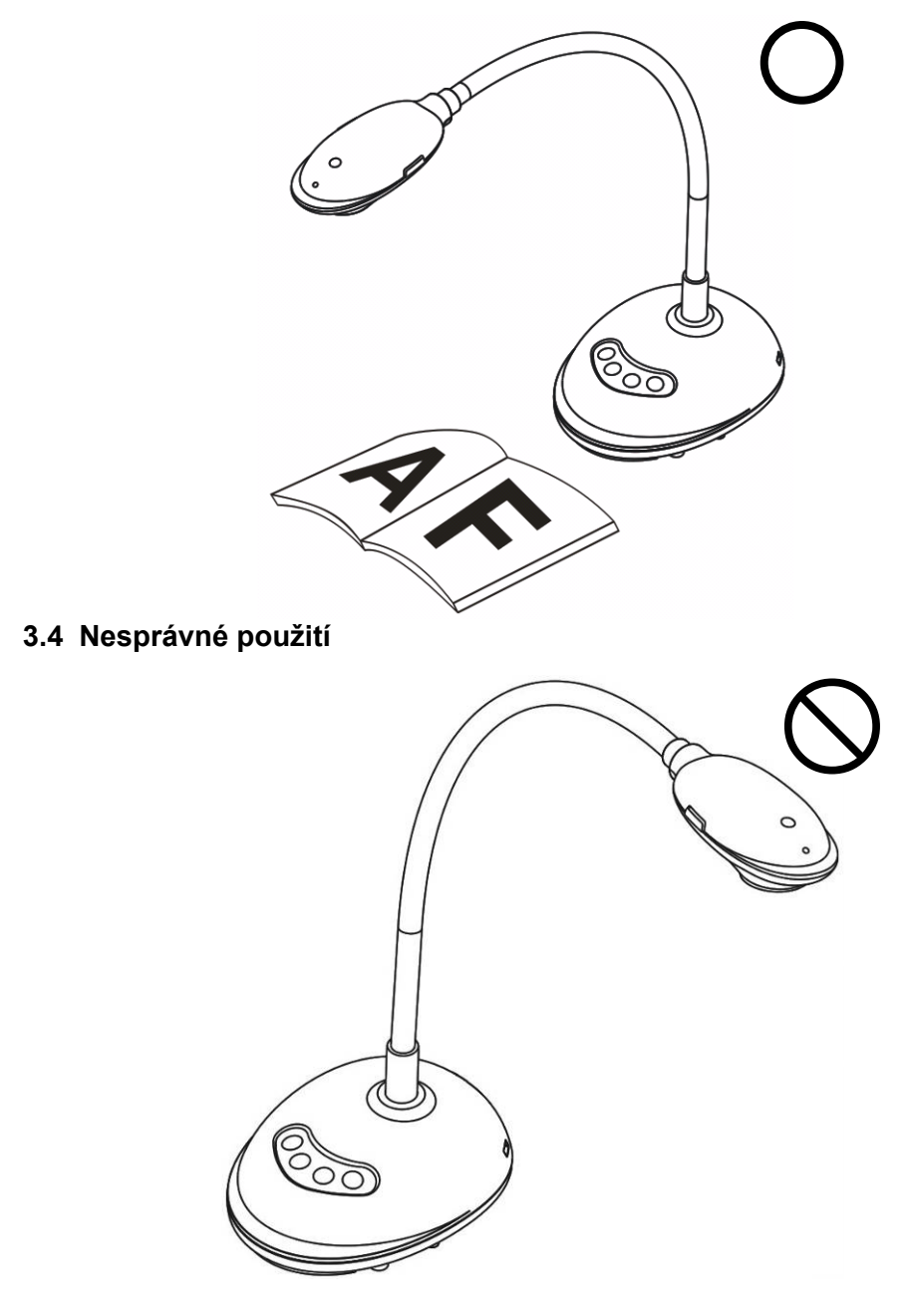

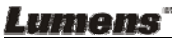

# Kapitola 4 Instalace a zapojení

# 4.1 Nákres systému

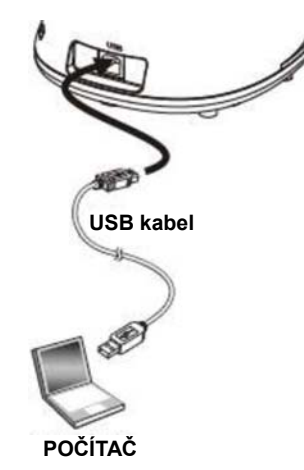

## 4.2 Připojení k počítači

Viz obrázek výše

# 4.3 Připojení k interaktivní tabuli (IWB)

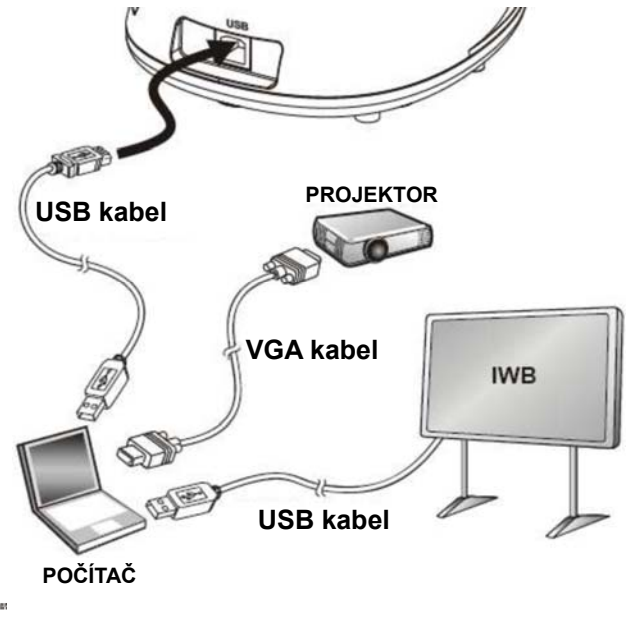

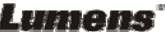

# 4.4 Montáž na plochu

- 1. Zakupte standardní instalační desku VESA, prosím.
- Použijte vhodné šrouby, prosím: Délka šroubu = 5 mm + tloušťka základny (H1); šroub M4 (P = 0.7)

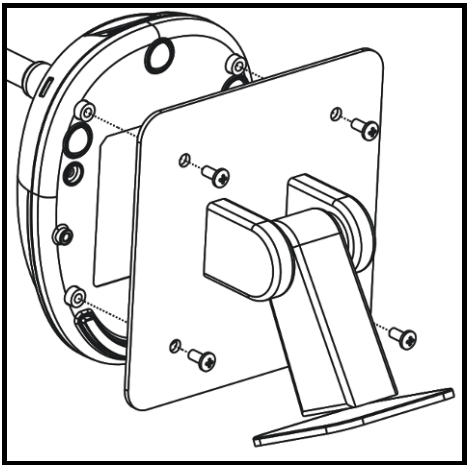

- Šroub VESA 75 x 75 mm
- Tloušťka základny VESA (H1)
- Délka šroubu = 5 mm + tloušťka základny (H1)
- ➢ Šroub M4 (P = 0.7)

## 4.5 Instalace software aplikace

Po instalaci software Lumens můžete použít následující funkce:

- Ovládání DC125.
- Nahrávání fotografií.
- > Označte fotku, zvýrazněte důležité detaily a uložte ji.
- Podpora funkce celé obrazovky.

### 4.5.1 Systémový požadavek

| Windows XP                              | Windows Vista / 7 / 8 / 10                      | MAC OS X 10.7 / 10.8 / 10.9 /<br>10.10 / 10.11 / 10.12 |
|-----------------------------------------|-------------------------------------------------|--------------------------------------------------------|
| ● Min. CPU: P4 2.8 GHz                  | Min. CPU: Intel Core 2 Duo                      | ●Min. CPU: Intel Pentium <sup>®</sup> 2                |
| ●Min. paměť: 512 MB                     | 2 GHz                                           | GHz Intel Core 2 Duo                                   |
| <ul> <li>Podpora Direct X9</li> </ul>   | ●Min. paměť: 1 GB (32 bit)/2                    | ●Min. paměť: 1 GB DDR2 667                             |
| ●Min. rozlišení: 1024 x 768             | GB (64 bit)                                     | Hz RAM nebo vyšší                                      |
| Min. místo na pevném disku:             | <ul> <li>Podpora Direct X9</li> </ul>           | ●Min. rozlišení: 1024 x 768                            |
| 500 MB                                  | Min. rozlišení: 1024 x 768                      | <ul> <li>Monitor s rozlišením 24-bit</li> </ul>        |
| <ul> <li>Windows XP SP2 nebo</li> </ul> | <ul> <li>Min. místo na pevném disku:</li> </ul> | Min. místo na pevném disku:                            |
| vyšší                                   | 1 GB                                            | 1 GB                                                   |
|                                         |                                                 | <ul> <li>QuickTime 7.4.5 nebo vyšší</li> </ul>         |

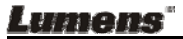

### 4.5.2 Instalace s Windows XP/Vista

- 1. Software Ladibug<sup>™</sup> stáhněte na webové stránce Lumens.
- 2. Extrahujte stažený soubor a pro instalaci klikněte na [Ladibug].
- **3.** Průvodce instalací vás provede procesem isntalace. Dodržte pokyny na obrazovce a pro další krok stiskněte **[Next]**.

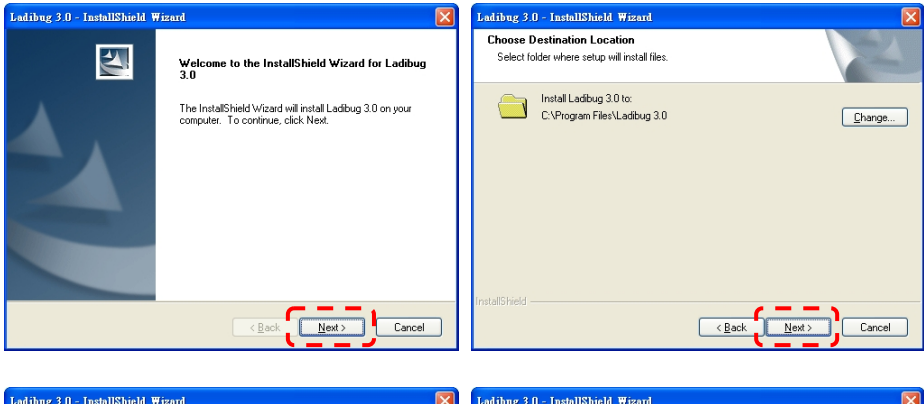

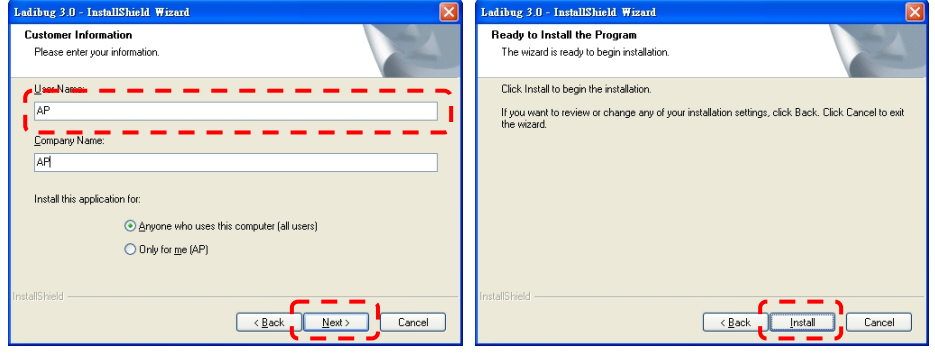

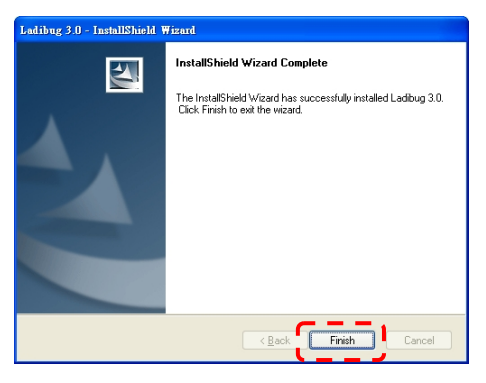

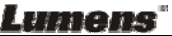

4. Pro vytvoření ikony Ladibug™ na pracovní ploše stiskněte [Yes].

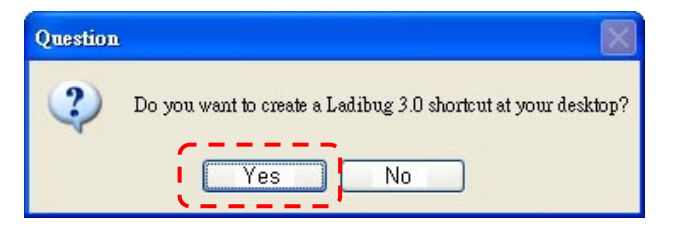

**5.** Po dokončení instalace klikněte na restart počítače na **[Finish]** a počítač restartujte.

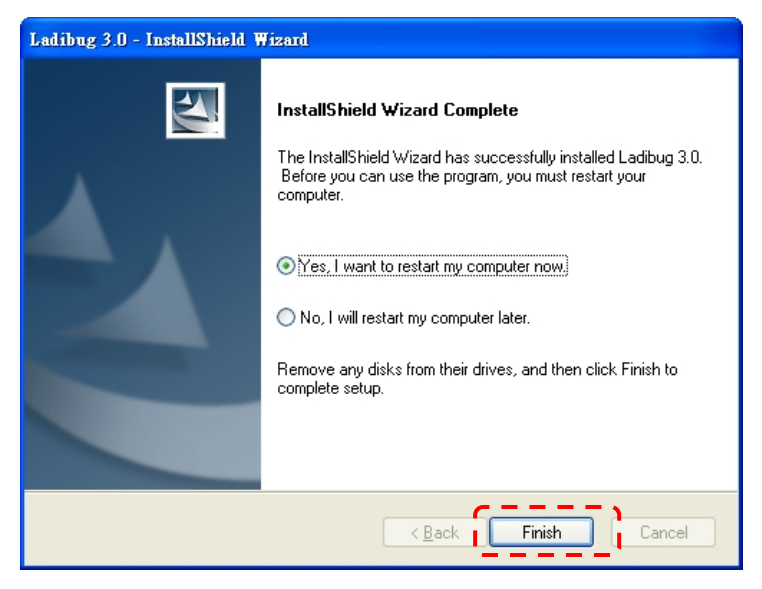

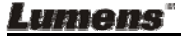

### 4.5.3 Instalace s MAC

- Odemknout ověření softwaru: S ohledem na omezení systému MAC dodržujte při odemknutí ověření softwaru následující kroky, prosím. V případě odemknutí přeskočte Krok 2 a spusťte instalaci, prosím.
  - 1.1. V menu Apple vyberte [System Preferences].

| Ű.              | Grab                              | File                | Edit | Capture |
|-----------------|-----------------------------------|---------------------|------|---------|
| Ał<br>So<br>Ap  | oout Thi<br>oftware l<br>op Store | s Mac<br>Jpdate<br> |      |         |
| Sy              | stem Pr                           | eferen              | ces  |         |
|                 | JCK                               |                     |      |         |
| Re              | cent Ite                          | ms                  |      | •       |
| Fo              | rce Qui                           | t                   |      | C#5     |
| Sle<br>Re<br>Sh | eep<br>estart<br>iut Dowi         | n                   |      |         |

1.2. Klikněte na [Security & Privacy].

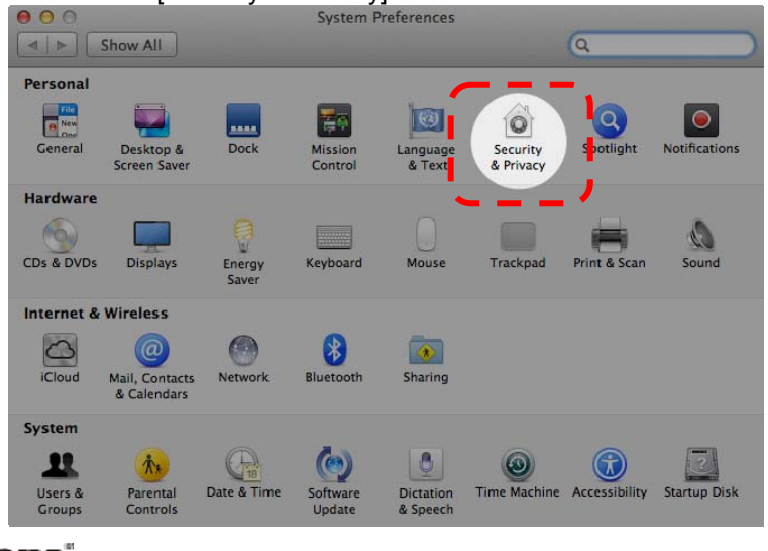

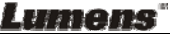

1.3. Klikněte na ikonu ověření ve spodním levém rohu a odemkněte panel a zadeite uživatelské iméno a heslo správce.

|                      | Security & Privacy                                                                                             |            |
|----------------------|----------------------------------------------------------------------------------------------------|------------|
| ▲ ▶ Shor             |                                                                                                    |            |
| Alo                  | System Preferences is trying to unlock<br>Security & Privacy preferences. Type your<br>password to allow this. |            |
|                      | Name: Admin Account                                                                                            | nine       |
|                      | Password:                                                                                                    | gins       |
|                      |                                                                                                    | - <b>`</b> |
|                      | Cancel                                                                                                    | k I        |
|                      |                                                                                                    |            |
| Allow app            | plications downloaded from:                                                                                    |            |
|                      | ac App Store                                                                                                   |            |
| () Ma                |                                                                                                    |            |
| O Ma<br>• Ma         | ac App Store and identified developers                                                                         |            |
| Ma<br>Ma<br>An       | ac App Store and identified developers<br>nywhere                                                              |            |
| ○ Ma<br>● Ma<br>○ An | ac App Store and identified developers<br>nywhere                                                              |            |
| Ma<br>• Ma<br>An     | ac App Store and identified developers<br>nywhere                                                              |            |
| ○ Ma<br>● Ma<br>○ An | ac App Store and identified developers<br>nywhere                                                              |            |
| ∩ Ma<br>⊙ Ma<br>○ An | ac App Store and identified developers<br>nywhere                                                              |            |

1.4 Klikněte na možnost [Anywhere], která je zobrazená níže.

| 0 0                      | Security & Privacy                    |                        |   |
|--------------------------|---------------------------------------|------------------------|---|
| Show All                 |                                       | Q                      |   |
|                          | General FileVault Firewall Pr         | ivacy                  |   |
| A login password         | I has been set for this user Change F | Password               |   |
| Require pa               | assword immediately ‡ after sleep     | or screen saver begins |   |
| Show a me                | essage when the screen is locked Se   | t Lock Message         |   |
| 🗹 Disable au             | itomatic login                        |                        |   |
|                          |                                       |                        |   |
| Allow application        | s downloaded from:                    |                        |   |
| Mac App                  | Store                                 |                        |   |
| Miac App .               | Store and Hentified developers        |                        |   |
| Anywhere                 |                                       |                        |   |
|                          |                                       |                        |   |
|                          |                                       |                        |   |
|                          |                                       |                        |   |
|                          |                                       |                        |   |
| Click the lock to prever | it further changes.                   | Advanced               | Ø |

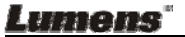

1.5 Vyberte [Allow From Anywhere], a potvrďte, že nechcete s ověřením pokračovat. Po dokončení spusťte instalaci.

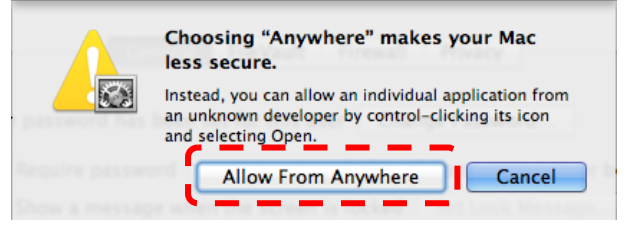

- 2. Software Ladibug™ stáhněte na webové stránce Lumens.
- 3. Extrahujte stažený soubor a pro instalaci klikněte na [Ladibug].
- 4. Instalaci dokončete podle následujících pokynů na obrazovce.

| 000            | 🛅 Ladibug I            | MAC 3.0-Setup-3.0.0   |        | H <sub>M</sub> |
|----------------|------------------------|-----------------------|--------|----------------|
|                |                        | P ( )                 |        |                |
| FAVORITES      | Name                   | ▲ Date Modified       | Size   | Kind           |
| 📃 All My Files | 🛛 🤪 Ladibug 3.0        | Nov 28, 2014, 1:46 PM | 9.4 MB | Install        |
| AirDrop        | adibug 3.0 Uninstaller | Aug 8, 2014, 5:12 PM  | 104 KB | Applicat       |

5. Klikněte na [Continue].

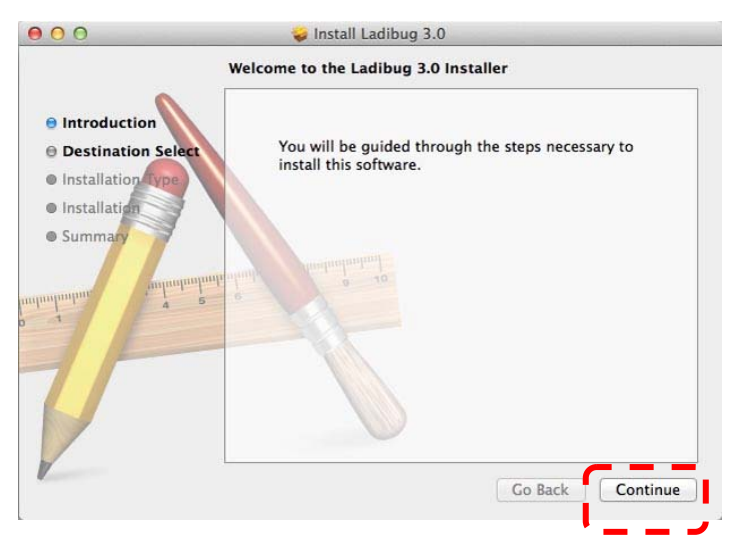

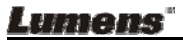

#### 6. Klikněte na [Install].

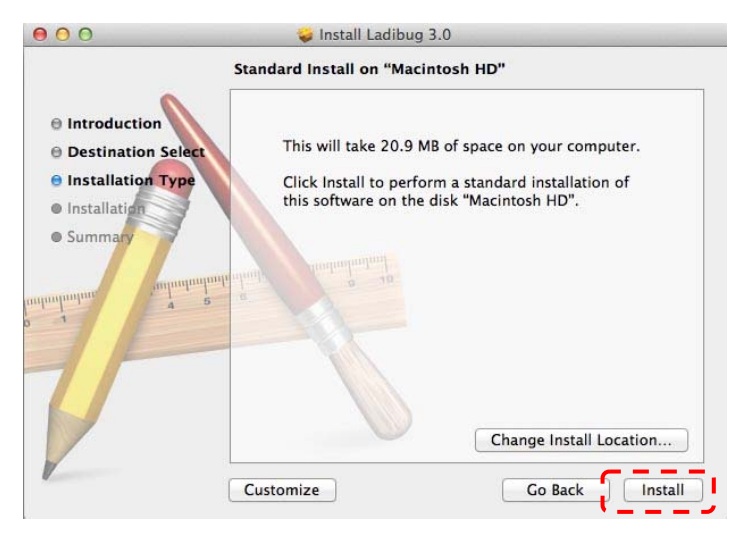

7. Zadejte uživatelské jméno a heslo a potom stiskněte [Install Software].

| Type an administrator's name and pass<br>to allow this. | swor |
|---------------------------------------------------------|------|
| Name:                                                   |      |
| Password:                                               |      |

8. Klikněte na [Continue Installation].

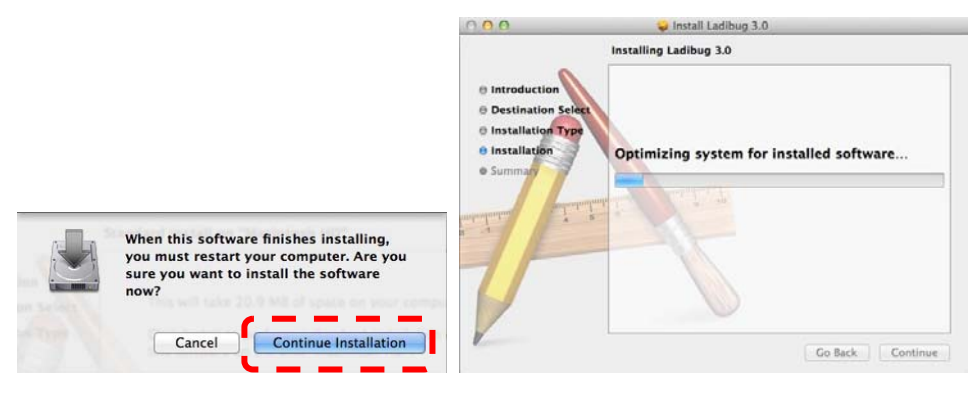

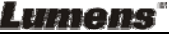

9. Pro dokončení instalace software klikněte na [Restart].

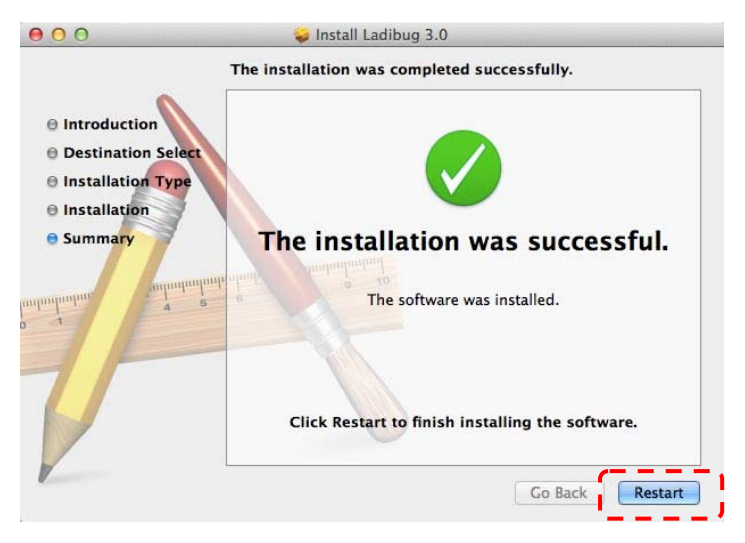

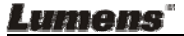

# Kapitola 5 Začátek používání

Nejprve se ujistěte, zda je USB kabel zapojený a zda je software Ladibug™ nainstalovaný. Viz <u>Kapitola 4 Instalace a zapojení</u> v tomto návodu k použití.

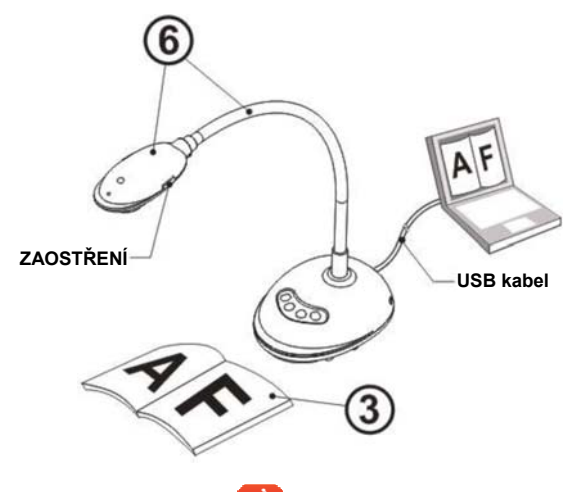

- 1. Dvakrát klikněte na ikonu <sup>1</sup> a otevřete software Ladibug™.
- 2. Umístěte objekt, který má být zobrazen, pod kameru.
- Na stránce nastavení NAPÁJECÍ Frekvence, dokončete nastavení dle pokynů na obrazovce. Po dokončení nastavení se zobrazí živý obraz. (※

Toto nastavení je nutné pouze při prvím použití.)

**Poznámka:** Před nastavením Frekvence NAPÁJENÍ se vám doporučuje potvrdit místní napájení/frekvenci. Např. pro Ameriku, Tchaj-wan, Japonsko platí 60 Hz, atd.; pro Evropu a další oblast<u>i plat</u>í 50 Hz.

4. Pro optimalizaci obrazu stiskněte tlačítko <sup>Auto</sup> Jste připraveni vyučovat, přednést prezentaci.

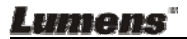

# Kapitola 6 Funkční menu

# 6.1 Popis funkcí tlačítek na ovládacím panelu

#### <Poznámka> Níže uvedené funkce jsou seřazeny abecedně

| Jméno                                   | Popis funkce                                                                |
|-----------------------------------------|-----------------------------------------------------------------------------|
| AUTOMATICK<br>É NASTAVENÍ<br>HLASITOSTI | Automaticky nastaví obraz, aby měl nejvyšší jas a zaostření.                |
| ZACHYTIT                                | Zachytí snímek do počítaček.                                                |
| ZAOSTŘENÍ                               | Tlačítko AF.                                                                |
| ZMRAZIT                                 | Dočasně zmrazí aktuální obraz na obrazovce. Pro zrušení opětovně stiskněte. |
| LAMPA                                   | Vypnutí/zapnutí kontrolky LED.                                              |

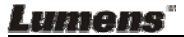

# 6.2 Provozní rozhraní Windows

6.2.1 Úvodní obrazovka software Windows - Kamera 2

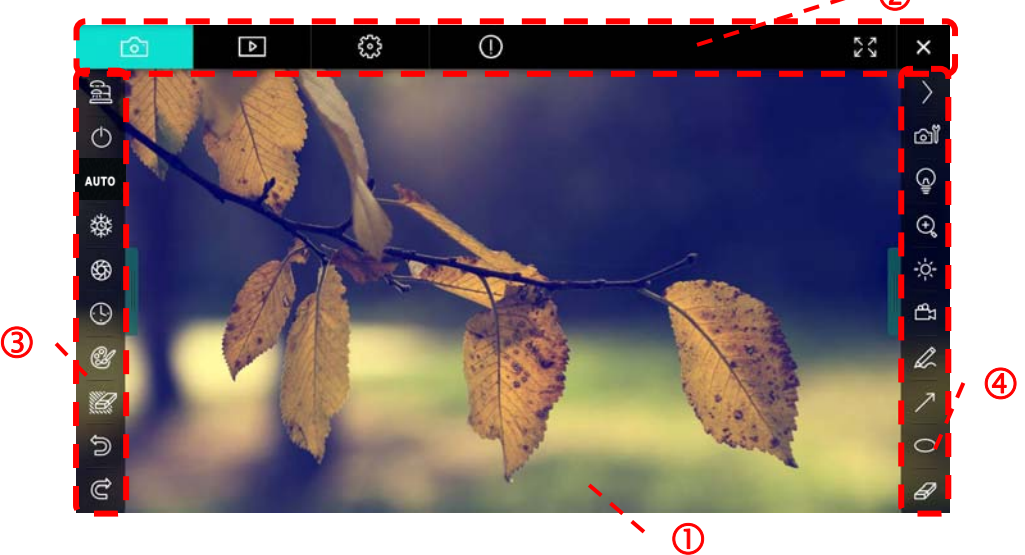

- 1. Okno Náhled
- 2. Strana

| Ô | Þ | £93 | ( | 2 | × |
|---|---|-----|---|---|---|
|   |   |     |   |   |   |

| Ikona       | Popis Funkce                     |
|-------------|----------------------------------|
| <u>a</u>    | Zobrazení v reálném čase         |
|             | Stránka pohlížeče                |
| <b>6</b> 03 | Stránka nastavení funkcí         |
| 0           | Stránka s informacemi o softwaru |
| 23/28       | Přepnout na celou obrazovku      |
| ×           | Deaktivovat Ladibug              |

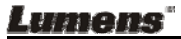

3. Menu funkcí po levé straně

| E I        | Ikona     | Popis Funkce                    |
|------------|-----------|---------------------------------|
| $\odot$    | ធៀ        | Vyberte režim připojení kamery  |
| АЛТО       | $\odot$   | Není k dispozici                |
| 璨          | AUTO      | Zaostřit auto                   |
| \$         | 蓉         | Zastavit                        |
| ( <u>)</u> | <b>\$</b> | Záznam                          |
|            | •         | Časově Závislý Záběr            |
|            | Ċ         | Nastavení nástroje pro oznámení |
| 2          | Ű         | Guma (Vymazat všechny objekty)  |
| J          | U)        | Obnovit                         |
|            | U         | Opakovat                        |
|            |           | Zavřít menu                     |

Lumens<sup>®</sup>

4. Menu funkcí po pravé straně

|           |   | lkona           | Popis Funkce                                                                                |
|-----------|---|-----------------|---------------------------------------------------------------------------------------------|
| 08        |   | $\left.\right>$ | Menu zapnutí funkce                                                                         |
|           |   | ്രി             | Nastavení snímku                                                                            |
| Ê         |   | Ē               | Zap./Vyp.                                                                                   |
| (+)<br>   | T | ×.              | Jas                                                                                         |
| ÷÷-<br>E1 |   | <del>گ</del> ا  | Nahrávání, tato funkce není v<br>bezdrátovém režimu a režimu<br>sdílení snímků podporována. |
|           |   | R               | Nástroj skicování od ruky                                                                   |
| /         |   | 7               | Šipka                                                                                       |
| 0         |   | 0               | Nástroj zakroužkování                                                                       |
| Ø         |   | Ø               | Guma                                                                                        |
|           |   |                 | Nakreslit obdélník                                                                          |
|           |   | /               | Nakreslit čáru                                                                              |
|           |   | T               | Upravit text                                                                                |
|           |   | <b> </b>        | Režim masky                                                                                 |
|           |   | <b>C</b> 2      | Režim Reflektoru                                                                            |
|           |   |                 | Zavřít menu                                                                                 |

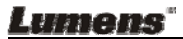

#### 6.2.2 Úvodní obrazovka softwaru Windows - Ikona Prohlížeče Snímků

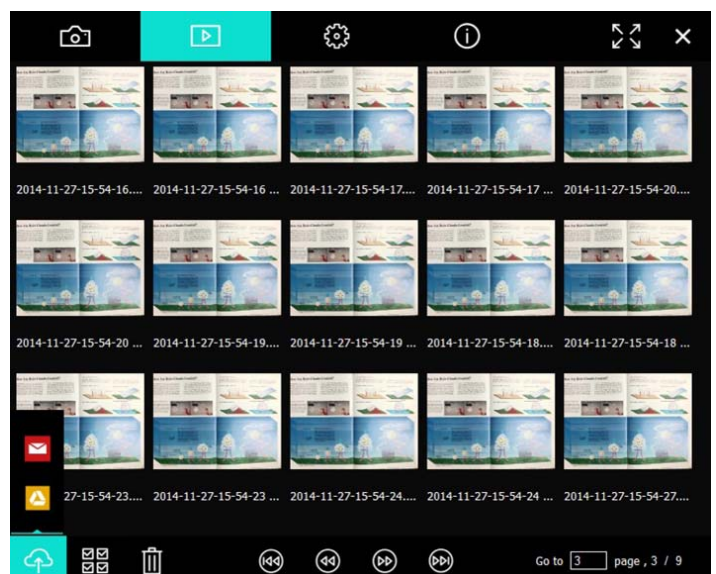

| Ikona             | Popis Funkce              | Ikona          | Popis Funkce                               |
|-------------------|---------------------------|----------------|--------------------------------------------|
| Ŷ                 | Nahrát soubor na<br>cloud | •              | Přejít na předchozí<br>stranu              |
|                   | Odeslat e-mail            | $(\mathbf{b})$ | Přejít na další<br>stranu                  |
|                   | Nahrát na Disku<br>Google | ${}^{(m)}$     | Přejít na poslední<br>stranu               |
| য়<br>হাত্র<br>হা | Vybrat Vše                | Go to 1 page , | Přejít na zadanou<br>stránku               |
| Û                 | Vymazat                   | 1/3            | Aktuální<br>stránka/celkový<br>počet stran |
| •                 | Přejít na první<br>stranu |                |                                            |

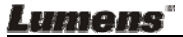

### 6.2.3 Úvodní obrazovka softwaru Windows - Velký Snímek V Prohlížeči

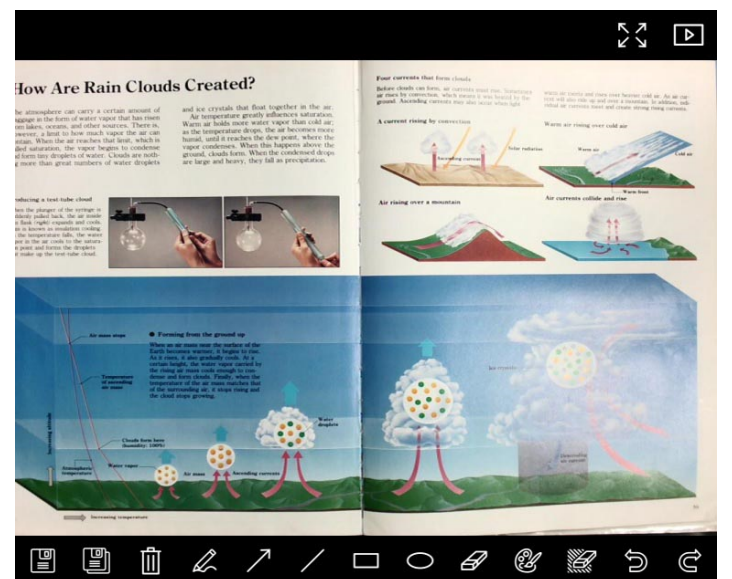

| Ikona | Popis Funkce                 | Ikona | Popis Funkce                       |
|-------|------------------------------|-------|------------------------------------|
|       | Uložit soubory               | 0     | Nástroj<br>zakroužkování           |
|       | Uložit jako nový<br>soubor   | A     | Guma                               |
| أأأ   | Vymazat                      | Ċ     | Nastavení nástroje<br>pro oznámení |
| R     | Nástroj skicování<br>od ruky | iii   | Guma (Vymazat<br>všechny objekty)  |
| 7     | Šipka                        | C)    | Obnovit                            |
| /     | Nakreslit čáru               | Ĝ     | Opakovat                           |
|       | Nakreslit obdélník           |       |                                    |

Lumens"

### 6.2.4 Nastavení Kamery

V rozhraní Nastavení kamery lze nastavit živé přehrávání. Provozní postup je stejný jako u ovládacího panelu a dálkového ovládání záznamové kamery

<Poznámka> Vzhled tlačítek se může lišit v závislosti na funkcích produktu. Neaktivní tlačítko zešedne.

|                    | Camera S    | ettings             |               | × |
|--------------------|-------------|---------------------|---------------|---|
| Auto Focus         | Hands free  | AF                  |               |   |
| Focus –            |             | _                   |               |   |
| Auto Exposure      | On          | •                   |               |   |
| Auto White Balance | Off         | •                   |               |   |
| Photo / Text       | Photo       | •                   |               |   |
| Rotate             | 0°          | •                   |               |   |
| Select Output Size | MJPG,1024x7 | 768,High frame rate |               | - |
| Power Frequency    | 60Hz        | <u>-</u>            |               |   |
| FW Version :       | DHU101R     |                     | Factory reset |   |

Klikněte na 🖾 a otevřete rozhraní Nastavení kamery.

- 1. Zaostřit Auto.: Nastavte nejlepší fokální délku.
- 2. Bezdrátové AF: Automaticky nastavte nejlepší fokální délku.
- 3. Zaostření: Manuálně nastaví fokální délku.
- 4. Auto Expozice: Vypnout/zapnout.
- 5. Automatické Vyvážení Bílé: Vypnout/zapnout.
- 6. Fotka/Text: Nastavení režimu Fotka/Text.
- 7. Otočit: Otočí obraz o 0/180 stupňů.
- 8. Vybrat Výstupní Velikost: Nastaví výstupní rozlišení.
- Frekvence Napájení: Kmitočet výkonu se může v různých zemích lišit. Před použitím ho zkontrolujte.

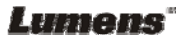

<Poznámka> Ve většině částí světa to je 50 Hz. V USA to je zpravidla 60 Hz.

- 10. Verze FW: FW verze záznamové kamery.
- 11. **Obnovit Nastav.:** Funkce obnovení dokumentové kamery na výchozí nastavení není v bezdrátovém režimu podporována.

### 6.2.5 Časově Závislý Záběr (Nastavení)

| Klikı | nutím na 🥙 otev                  | vřete mer                                                                                                    | nu Ča                                                                                                    | sově Závis                                                                                                    | slý Zá                                                                                                    |
|-------|----------------------------------|----------------------------------------------------------------------------------------------------|----------------------------------------------------------------------------------------------------|----------------------------------------------------------------------------------------------------|----------------------------------------------------------------------------------------------------|
|       |                                  | Time La                                                                                                    | pse                                                                                                    |                                                                                                    | ×                                                                                                    |
|       | File Name:                       | Lumens -Y1                                                                                                    | — —<br>′ҮҮ-ММ-[                                                                                                    | DD-HH-NN-SS.jp                                                                                                    | )g                                                                                                    |
|       | Select the start time            |                                                                                                    |                                                                                                    |                                                                                                    | <u> </u>                                                                                                    |
|       | Right Now                        |                                                                                                    |                                                                                                    |                                                                                                    |                                                                                                    |
|       | Start at                         | 2014/12/                                                                                                    | /12 🔽                                                                                                    | 17:24:23 🚦                                                                                                    | ,                                                                                                    |
|       | Time Lapse Settings              |                                                                                                    |                                                                                                    |                                                                                                    | -                                                                                                    |
|       | Capture Interval                 |                                                                                                    | 5                                                                                                    | Seconds                                                                                                    |                                                                                                    |
| 1     | <ul> <li>Capture Time</li> </ul> |                                                                                                    |                                                                                                    | Hours                                                                                                    |                                                                                                    |
|       | Capture Frame                    |                                                                                                    | 100                                                                                                    | Frames                                                                                                    |                                                                                                    |
|       |                                  | Start                                                                                                    |                                                                                                    |                                                                                                    |                                                                                                    |
|       | Klikr                            | Kliknutím na Otev<br>File Name:<br>Select the start time<br>Right Now<br>Start at<br>Time Lapse Settings<br>Capture Interval<br>Capture Frame | Kliknutím na Otevřete mer<br>Time La<br>File Name: Lumens -Y)<br>Select the start time<br>Right Now<br>Start at 2014/12<br>Time Lapse Settings<br>Capture Interval<br>Capture Time<br>Capture Frame<br>Start | Kliknutím na Otevřete menu Čas<br>Time Lapse<br>File Name: Lumens -YYYY-MM-I<br>Select the start time<br>Right Now<br>Start at 2014/12/12<br>Time Lapse Settings<br>Capture Interval 5<br>Capture Interval 5<br>Capture Frame 100<br>Start | Kliknutím na Otevřete menu Časově Závis<br>Time Lapse<br>File Name: Lumens -YYYY-MM-DD-HH-NN-SS.js<br>Select the start time<br>Right Now<br>Start at 2014/12/12 17:24:23 :<br>Time Lapse Settings<br>Capture Interval 5 Seconds<br>Capture Interval 5 Seconds<br>Capture Frame 100 Frames<br>Start |

- 1. Zadejte název souboru.
- 2. Nastavte dobu spuštění.
- 3. Nastavte interval snímání a čas snímání.

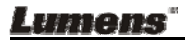

### 6.2.6 Nastavení nástroje pro oznámení

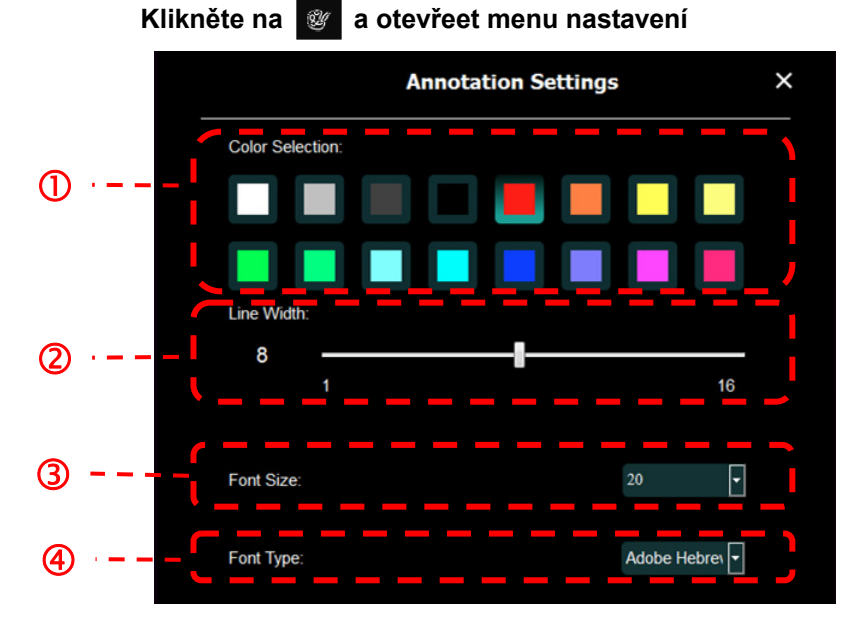

- 1. Nastavit barvu pera
- 2. Vybrat šířku řádku
- 3. Vybrat velikost fontu
- 4. Vybrat font

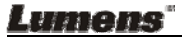

### 6.2.7 Nastavení (Pokročilé)

Klikněte na 🥨 a otevřeet menu nastavení

| Þ                                                   | ø                                             | í                                     |                                       |      | K X X | × |
|-----------------------------------------------------|-----------------------------------------------|---------------------------------------|---------------------------------------|------|-------|---|
| Software factory re                                 | set:                                          |                                       | Factory reset                         |      |       |   |
| Language :                                          |                                               |                                       | English                               |      |       |   |
| File Directory :                                    |                                               |                                       | Browse                                |      |       |   |
| D:\Linda\My Docum                                   | nents\Ladibug 3.0                             |                                       |                                       |      |       |   |
| Audio :                                             |                                               |                                       |                                       |      |       |   |
| 🗹 Enable Audio F                                    | Recorder                                      |                                       |                                       | •    |       |   |
| Video :                                             |                                               |                                       |                                       |      |       |   |
| Enable Video Com                                    | pression                                      |                                       |                                       | Ø    |       |   |
| Video Compressio                                    | n Type                                        |                                       |                                       | •    |       |   |
| Video Compressio                                    | n Property                                    |                                       |                                       |      |       |   |
| Share Image :                                       |                                               |                                       |                                       | 0    |       |   |
| IP address                                          |                                               |                                       |                                       |      |       |   |
| Image Quality                                       |                                               |                                       |                                       | •    |       |   |
| Port                                                |                                               |                                       |                                       |      |       |   |
| Unicast/Multicast                                   |                                               |                                       |                                       | •    |       |   |
| Software Mode :                                     |                                               |                                       |                                       |      |       |   |
| <ul> <li>Annotation mo<br/>graphics card</li> </ul> | ode: Supports advanc<br>is required, (512MB I | ed annotation, mas<br>RAM or higher). | k and spotlight functions. An indepen | dent |       |   |
| Live mode: Or                                       | nly supports simple a                         | nnotation functions.                  |                                       |      |       |   |

- 1. Restart továrního softwaru: Restartování na výchozí hodnotu.
- 2. Jazyk: Vybrat jazyk.
- 3. Adresář: Cesta úložiště souboru.
- 4. **Zapnout Nahrávání Audia:** Aktivujte funkci záznamu a vyberte audio výstupní zařízení.
- 5. Zapnout Kompresi Videa: Aktivujte video kompresi.
- 6. Typ Video Komprese: Nastavit formát komprese videa.
- 7. Vlastnosti Video Komprese: Otevřít pokročilé nastavení formátu komprese videa.
- 8. **Sdílet Snímek:** Sdílet Snímek; tato funkce není v bezdrátovém režimu podporována.
- 9. IP adresa: IP adresa serveru pro sdílení snímku.
- 10. Kvalita snímku: Vyberte kvalitu snímku (vysoká/střední/nízká).
- 11. Port: Zadejte nastavení portu (8500 ~ 9000).
- 12. Vysílání pro jednu stanici/Vysílání pro vice stanic: Vyberte typ vysílání.
- Softwarový Režim: Podle vašich potřeb změňte režim použití na Živý režim/Režim kreslení

Lumens

## 6.3 Provozní rozhraní MAC

### 6.3.1 Úvodní obrazovka software MAC - Kamera

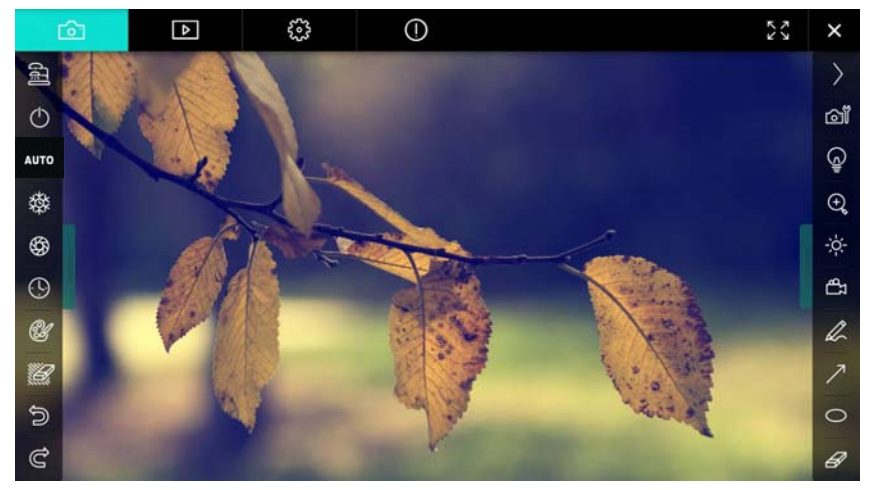

- 1. Okno Náhled
- 2. Strana

| <b>O</b>   | ⊳ | £633      | 0                        | K 7<br>K 3 | X |
|------------|---|-----------|--------------------------|------------|---|
| Ikona      |   | Popis Fu  | unkce                    |            |   |
| Ó          |   | Zobrazer  | ní v reálném čase        |            |   |
|            |   | Stránka p | pohlížeče                |            |   |
| £033       |   | Stránka r | nastavení funkcí         |            |   |
| $\bigcirc$ |   | Stránka s | s informacemi o softwaru |            |   |
| 23 7       |   | Přepnout  | t na celou obrazovku     |            |   |
| ×          |   | Deaktivo  | vat Ladibug              |            |   |

Lumens

### 3. Menu funkcí po levé straně

| 6          | Ikona | Popis Funkce                    |
|------------|-------|---------------------------------|
| <u>동</u>   | (J]   | Vyberte režim připojení kamery  |
| $\bigcirc$ | Θ     | Není k dispozici                |
| AUTO       | АИТО  | Zaostřit auto                   |
| 璨          | 蓉     | Zastavit                        |
| \$         | \$    | Záznam                          |
|            | ٩     | Časově Závislý Záběr            |
| A          | ٢     | Nastavení nástroje pro oznámení |
|            | ))    | Guma (Vymazat všechny objekty)  |
|            | Û     | Obnovit                         |
|            | U     | Opakovat                        |
| G          |       | Zavřít menu                     |

Lumens<sup>®</sup>

### 4. Menu funkcí po pravé straně

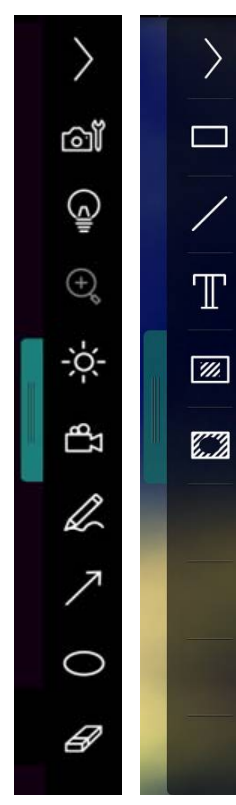

| Ikona       | Popis Funkce                  |
|-------------|-------------------------------|
| $\rangle$   | Menu zapnutí funkce           |
| <u>ث</u> اً | Nastavení snímku              |
| Q           | Zap./Vyp.                     |
| -×-         | Jas                           |
| ₽<br>E      | Nahrávání, tato funkce není v |
|             | bezdrátovém režimu a režimu   |
|             | sdílení snímků podporována    |
| R           | Nástroj skicování od ruky     |
| 7           | Šipka                         |
| 0           | Nástroj zakroužkování         |
| ł           | Guma                          |
|             | Nakreslit obdélník            |
| /           | Nakreslit čáru                |
| Т           | Upravit text                  |
| <i></i>     | Režim masky                   |
| <b>6.12</b> | Režim Reflektoru              |
|             | Zavřít menu                   |

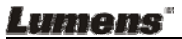

# 6.3.2 Úvodní obrazovka software MAC - Ikona Prohlížeče Snímků

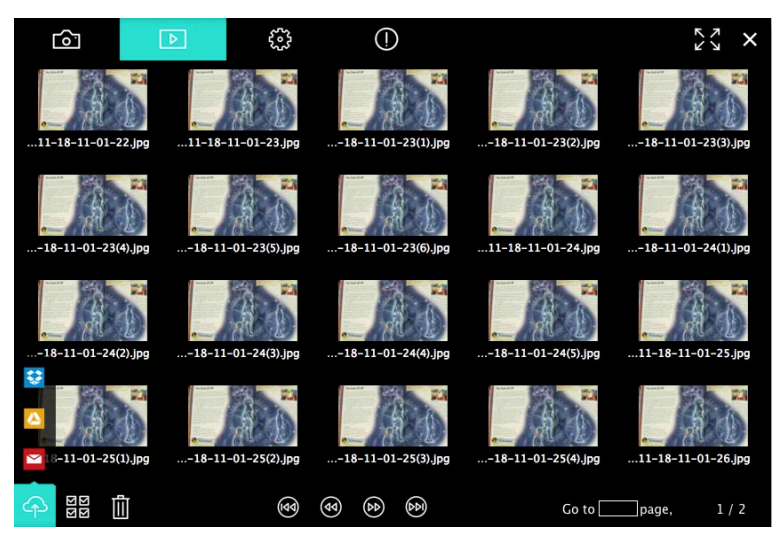

| Ikona   | Popis Funkce      | lkona       | Popis Funkce        |
|---------|-------------------|-------------|---------------------|
| \$      | Nahrát soubor na  | 3           | Přejít na první     |
|         | cloud             |             | stranu              |
|         | Odeslat e-mail    | <b>(9)</b>  | Přejít na předchozí |
|         |                   |             | stranu              |
|         | Nahrát na Disku   |             | Přejít na další     |
|         | Google            |             | stranu              |
|         | Nahrát na Dropbox | (44         | Přejít na poslední  |
|         |                   | 0           | stranu              |
| N E     | Vybrat Vše        | Go to page. | Přejít na zadanou   |
| 2.0     |                   |             | stránku             |
| ĥ       | Vymazat           | 1/2         | Aktuální            |
| <u></u> |                   |             | stránka/celkový     |
|         |                   |             | počet stran         |

Lumens"

### 6.3.3 Úvodní obrazovka software MAC - Velký Snímek V Prohlížeči

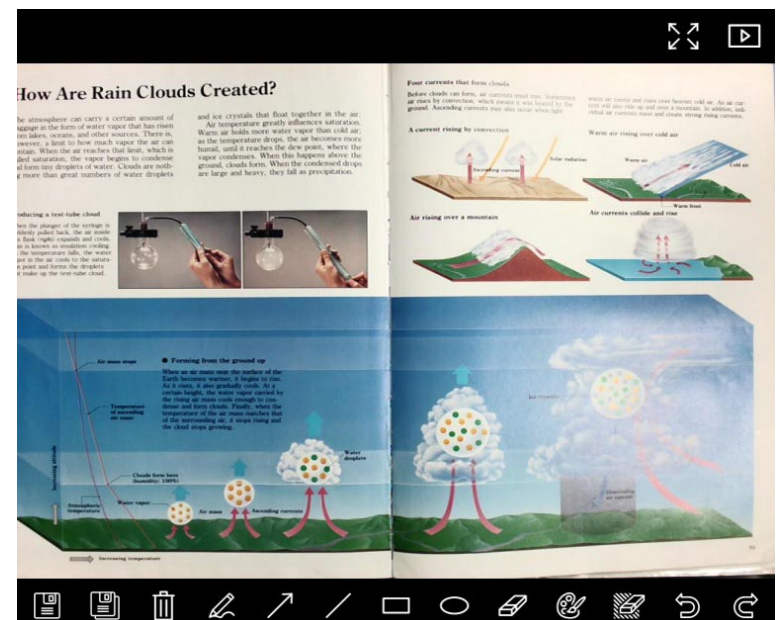

| lkona | Popis Funkce                 | lkona | Popis Funkce                       |
|-------|------------------------------|-------|------------------------------------|
|       | Uložit soubory               | 0     | Nástroj<br>zakroužkování           |
|       | Uložit jako nový<br>soubor   | A     | Guma                               |
| Ē     | Vymazat                      | ġ     | Nastavení nástroje<br>pro oznámení |
| A     | Nástroj skicování od<br>ruky | 12    | Guma (Vymazat<br>všechny objekty)  |
| 7     | Šipka                        |       | Obnovit                            |
| /     | Nakreslit čáru               | Ć     | Opakovat                           |
|       | Nakreslit obdélník           |       |                                    |

### 6.3.4 Nastavení Kamery

V rozhraní Nastavení kamery lze nastavit živé přehrávání. Provozní postup je stejný jako u **ovládacího panelu** a **dálkového ovládání** záznamové kamery

<Poznámka> Vzhled tlačítek se může lišit v závislosti na funkcích produktu. Neaktivní tlačítko zešedne.

Klikněte na 🞯 a otevřete rozhraní Nastavení Kamery

| Camera settings                                      | ×                 |
|------------------------------------------------------|-------------------|
| Auto Focus                                           | Hands free AF     |
| Focus —                                              |                   |
| Auto Exposure                                        | - On 🗸            |
| Auto White Balance                                   | - Off 🗸 🗸         |
| Photo/Text                                           | - Photo 🗸         |
| Rotate                                               | - 0° ~            |
| Select Output Size                                   | MJPEG: 1024x768 ₩ |
| Power Frequency ———————————————————————————————————— | - 60Hz 🗸          |
| FW Version: DHU101R                                  | Factory reset     |

- 1. Zaostřit Auto.: Nastavte nejlepší fokální délku.
- 2. Bezdrátové AF: Automaticky nastavte nejlepší fokální délku.
- 3. Zaostření: Manuálně nastaví fokální délku.
- 4. Auto Expozice: Vypnout/zapnout.
- 5. Automatické Vyvážení Bílé: Vypnout/zapnout.
- 6. Fotka/Text: Nastavení režimu Fotka/Text.
- 7. Otočit: Otočí obraz o 0/180 stupňů.
- 8. Vybrat Výstupní Velikost: Nastaví výstupní rozlišení.
- Frekvence Napájení: Kmitočet výkonu se může v různých zemích lišit. Před použitím ho zkontrolujte.

<Poznámka> Ve většině částí světa to je 50 Hz. V USA to je zpravidla 60 Hz.

10. Verze FW: FW verze záznamové kamery.

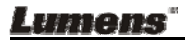

**11. Obnovit Nastav.:** Funkce obnovení dokumentové kamery na výchozí nastavení není v bezdrátovém režimu podporována.

### 6.3.5 Časově Závislý Záběr

Kliknutím na 🕓 otevřete menu Časově Závislý Záběr.

|   |                                          | Time Lapse             | ×               |
|---|------------------------------------------|------------------------|-----------------|
| 0 | File Name:                               | Lumens -YYYY-MM-DD-HH- | NN-SS.jpg       |
| 2 | Right Now     Start at                   | 2/2014 5 5:12:53 PM    | ا<br>ر 1        |
| 3 | Time Lapse Settings:<br>Capture Interval | 5                      | Seconds         |
|   | Capture Time                             | <b>1</b>               | Hours<br>Frames |
|   |                                          | Start                  |                 |

- 1. Zadejte název souboru.
- 2. Nastavte dobu spuštění.
- 3. Nastavte interval snímání a čas snímání.

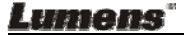

### 6.3.6 Nastavení nástroje pro oznámení

#### Annotation Settings × Color Selection (1)Line Width (2)8 16 Transparency Setting 3 Font Size 4 (5)Font Type

Klikněte na 🞯 a otevřeet menu nastavení

- 1. Nastavit barvu pera
- 2. Vybrat šířku řádku
- 3. Vybrat transparentnost
- 4. Vybrat velikost fontu
- 5. Vybrat font

#### Lumens"

### 6.3.7 Nastavení (Pokročilé)

Klikněte na 🐯 a otevřeet menu nastavení

| <u>و</u> با     | Þ                     | 63 | () | アン                | ×    |  |
|-----------------|-----------------------|----|----|-------------------|------|--|
| Software factor | y reset               |    |    | Factory reset     |      |  |
| File Directory  | File Directory Browse |    |    |                   |      |  |
| /Users/tst/Doc  | uments/Ladibug        |    |    |                   |      |  |
| Enable Aud      | dio Recorder          |    |    |                   |      |  |
| Audio Source    |                       |    |    | Built-in Micropho | one∽ |  |
| Audio compres   | sion type             |    |    | High Quality AAC  | Aı≁  |  |
| Vidoe Compres   | sion Type             |    |    | H.264             | ~    |  |
| Share Image     |                       |    |    |                   |      |  |
| IP address      |                       |    |    | 192.168.10.1      | 114  |  |
| Image Quality   |                       |    |    | Middle            | ~    |  |
| Port            |                       |    |    | 8554              |      |  |
| Unicast / Multi | cast                  |    |    | Unicast           | ~    |  |
|                 |                       |    |    |                   |      |  |

- 1. Restart továrního softwaru: Restartování na výchozí hodnotu.
- 2. Adresář: Cesta úložiště souboru.
- 3. Zapnout Nahrávání Audia: Aktivovat funkci nahrávání.
- 4. Audio zdroj: Vyberte výstupní audio zařízení.
- 5. Typ Komprese Audia: Vyberte kvalitu audio výstupu.
- 6. Typ Video Komprese: Nastavit formát komprese videa.
- Sdílet Snímek: Sdílet Snímek; tato funkce není v bezdrátovém režimu podporována.
- 8. IP adresa: IP adresa serveru pro sdílení snímku.
- 9. Kvalita snímku: Vyberte kvalitu snímku (vysoká/střední/nízká).
- 10. Port: Zadejte nastavení portu (8500 ~ 9000).
- **11. Vysílání pro jednu stanici/Vysílání pro vice stanic:** Vyberte typ vysílání.

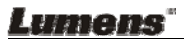

# Kapitola 7 Popis hlavních funkcí – **Uživatel Windows**

# 7.1 Chtěl/a bych snímek optimalizovat

- Automatický provoz: Klikněte na
- Manuálně aktivovaná funkce: Na hlavě kamery hlavní jednotky stiskněte tlačítko AF [FOCUS].

# 7.2 Chtěl/a bych živý snímek zmrazit

- > Pro zmražení fotografií v aplikaci Ladibug™ klikněte na
- Pro zrušení zmražení znovu klikněte na

## 7.3 Chtěl/a bych lampu vypnout/zapnout

Pro vypnutí/zapnutí kamery klikněte na .

# 7.4 Chci nastavit jas

- Pro otevření nastavení jasu klikněte na
- Posuňte se doprava a zvyšte jas nebo doprava a jas snižte.

# 7.5 Chci fotky zachytit

Pro snímání klikněte na

<Poznámka> Když se snímky zachytí, zobrazte snímky v

Ŷ prohlížeči na straně

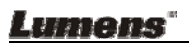

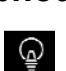

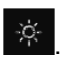

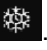

# 7.6 Chci fotky zachytit plynule

Pro otevření režimu nastavení klikněte na <sup>O</sup>. Po nastavení klikněte na [OK].

<Poznámka> Více informací o nastavení Prodlevy času naleznete v části 6.2.5 časově Závislý Záběr

<Poznámka> Když se snímky zachytí, zobrazte snímky v

prohlížeči na straně 🕨

# 7.7 Chtěl/a bych nahrávat

Pro otevření nástroje nahrávání klikněte na

<Poznámka> Pro otevření okna nastavení formátu videa a 😳 . Více informací naleznete v zdroie audia klikněte na části 6.2.7 Nastavení

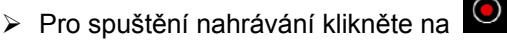

Pro zastavení nahrávání klikněte na

Pro ukončení nástroje nahrávání klikněte na

<Poznámka> Oznámení můžete přidat po nahrávání, ale nemůžete ho uložit

<Poznámka> Když se snímky zachytí, zobrazte snímky v prohlížeči na straně

<Poznámka> Funkce nahrávání není k dispozici v případě připojení k serveru pro sdílení snímku nebo bezdrátové sítě

# 7.8 Chtěl/a bych zobrazený snímek označit

<Poznámka> Pro označení uložených snímků otevřete snímky na

stránce prohlížeče snímků 止

Vybrat nástroj.

Lumens

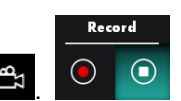

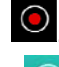

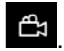

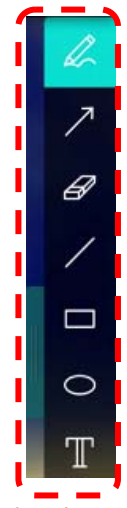

Označte nebo napište poznámku k zobrazené fotografii.

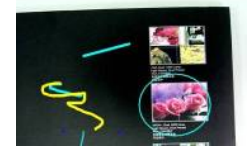

<Poznámka> Pokud jde o živé snímky, můžete pro záznam snímků kliknout na . Jsou-li soubory se snímky otevřeny na stránce prohlížeče , můžete stisknout pro uložení souborů . (SAVE] nebo . (SAVE AS].

7.9 Rád/a bych k fotografiím přidal/a textovou poznámku

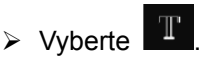

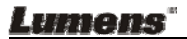

Kliknutím na obrazovku zobrazte okno [Text Tool].

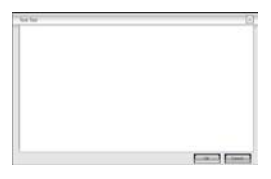

Text vložte do prázdné oblasti a stiskněte [OK].

<Poznámka> Pokud jde o živé snímky, můžete pro záznam snímků

kliknout na 🥙. Pro uložení souborů, jsou-li to fotografie, klikněte na

📱 [SAVE] nebo 📱 [SAVE AS].

# 7.10 Chci použít funkci Maska mód

- Pro otevření režimu masky klikněte na
- > Myš můžete použít pro přímou úpravu délky a šířky bloku.
- Pro ukončení režimu masky klikněte na

## 7.11 Chci použít funkci Světlomet mód

- Klikněte na a otevřete režim bodového osvětlení.
- Myš můžete použít pro přímou úpravu délky a šířky bloku.
- Pro změnu bodového osvětlení stiskněte
- Pro ukončení režimu bodového osvětlení klikněte na

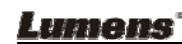

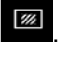

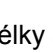

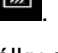

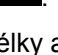

# 7.12 Chtěl/a bych spravovat uložený snímek

Přepněte na stránku Zobrazit prohlížeč a postupujte následovně

### 7.12.1 Procházet snímky

- Otevřete stránku Zobrazit prohlížeč a zobrazte miniatury uložených snímků
- Klikněte na ikonu vlevo/vpravo a přejděte na další stránku nebo zadejte čísla a přejděte na zadanou stranu

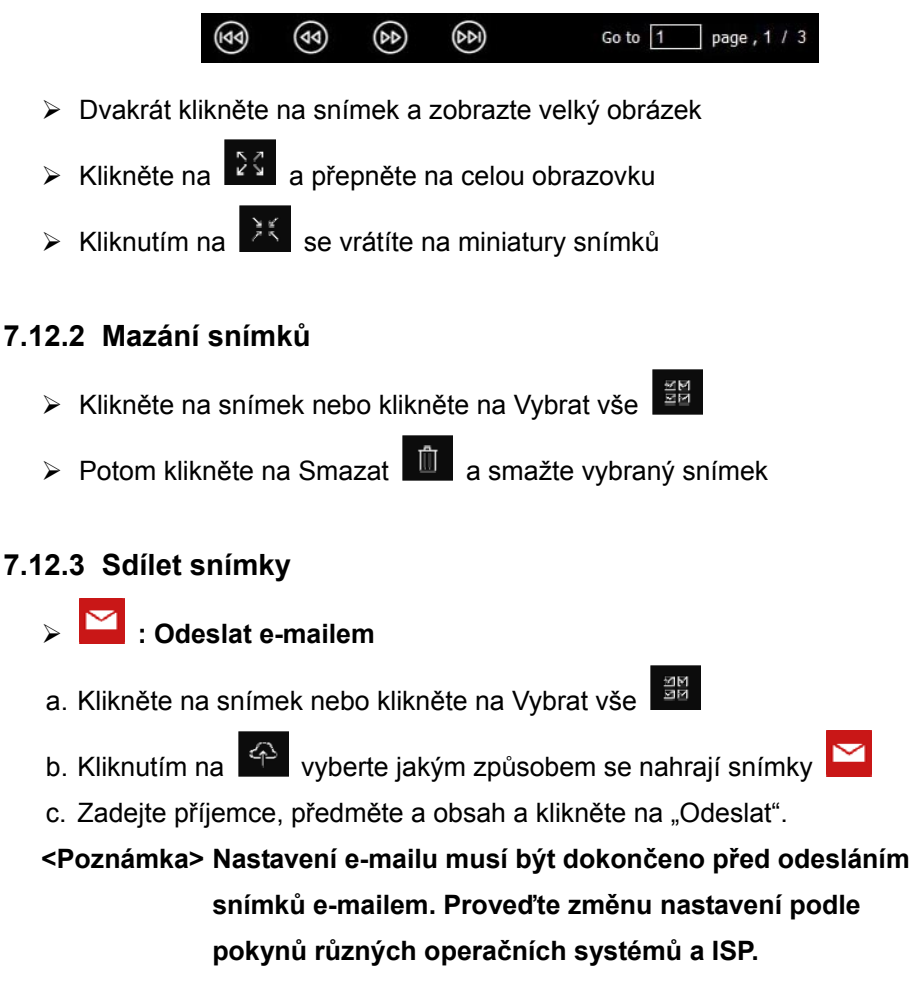

Lumens"

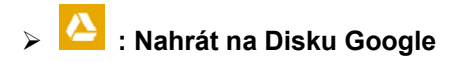

- a. Klikněte na snímek nebo klikněte na Vybrat vše
- b. Kliknutím na 🔤 vyberte jakým způsobem se nahrají snímky 🛆
- c. Klikněte na "Přihlásit se". Přihlaste se zadáním svého uživatelského iména a hesla google.
- d. Klikněte na "Přijmout" a aktivujte přístup Ladibug™ k informacím uloženým na Disku Google.
- e. Klikněte na "Nahrát" a nahrajte soubory. Nahrávání se dokončí jakmile se zobrazí zpráva "nahrávání dokončeno".

# 7.13 Chtěl/a bych změnit operační jazyky softwaru

- Přepněte na stránku nastavení 3000 v míli v míli
- Vybrat jazyk
- ≻ Restartování Ladibuq™

### 7.14Změna nastavení firewallu

#### 7.14.1 Windows 7

- a. Vyberte [Console] v menu [Start].
- b. Klikněte na [System and Security], a potom klikněte na [Allow a

#### program through Windows Firewall].

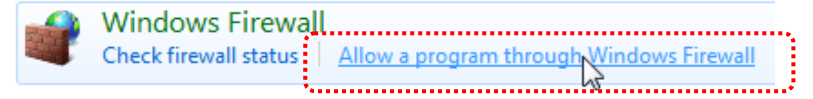

[Poznámka] Klikněte na [Windows Firewall] v ikoně zobrazení [Console].

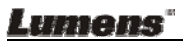

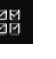

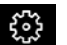

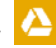

### c. Vyberte [Change settings] v okně [Allowed programs and features].

To add, change, or remove allowed programs and ports, click Change settings. What are the risks of allowing a program to communicate? 🗿 Change settings Allowed programs and features: Home/Work (Private) Public Name Secure Socket Tunneling Protocol  $\square$ SNMP Trap Windows Collaboration Computer Name Registration Service Windows Firewall Remote Management П П Windows Management Instrumentation (WMI) Windows Media Player ✓ ✓ Windows Media Player Network Sharing Service Windows Media Player Network Sharing Service (Internet) П Windows Peer to Peer Collaboration Foundation Windows Remote Management Wireless Portable Devices Details... Remove ...... Allow another program

d. V seznamu vyberte program Ladibug, prosím.

Allow programs to communicate through Windows Firewall

- e. Pokud nebyl *Ladibug* zařazen, klikněte na [Allow another program], potom se vám zobrazí program Ladibug.
- f. Vyberte *Ladibug*, a potom klikněte na [Add]. Pokud není zařazen, klikněte na [Browse], vyberte program *Ladibug* a potom klikněte na [Enable].

#### [Poznámka] Ladibug se může zobrazit ve formě Ladibug.exe.

- g. Klikněte na [OK] v okně [Allowed Program].
- h. Zavřete okno [Windows Firewall Setting].

#### 7.14.2 Windows 8

 a. Myš namiřte do horního pravého rohu obrazovky a kurzorem přejeďte dolů, potom klikněte na [Search] a zadejte do vyhledávání firewall, klikněte na nebo klikněte na [Allow the Application Program or Function to pass Windows Firewall].

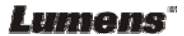

- b. Klikněte na nebo stiskněte [Change Settings]. Systém vás může požádat o heslo správce systému nebo o potvrzení vašeho výběru.
- c. V seznamu povolených aplikací najděte Ladibug, zaškrtněte pole vedle programu aplikace a potom klikněte na nebo stiskněte [Confirm].

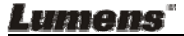

# Kapitola 8 Popis hlavních funkcí uživatel MAC

# 8.1 Chtěl/a bych snímek optimalizovat

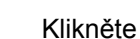

Klikněte na

# 8.2 Chtěl/a bych živý snímek zmrazit

- Pro zmražení fotografií v aplikaci Ladibug™ klikněte na 👼. ⊳
- Pro zrušení zmražení znovu klikněte na ⊳

# 8.3 Chtěl/a bych lampu vypnout/zapnout

Pro vypnutí/zapnutí kamery klikněte na ⊳

## 8.4 Chci nastavit jas

- Pro otevření nastavení jasu klikněte na 🔅 ≻
- Posuňte se doprava a zvyšte jas nebo doprava a jas snižte. ≻

## 8.5 Chci fotky zachytit

Pro snímání klikněte na

<Poznámka> Když se snímky zachytí, zobrazte snímky v

prohlížeči na straně

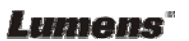

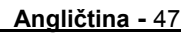

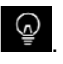

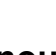

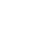

# 8.6 Chci fotky zachytit plynule

Pro otevření plynulého režimu klikněte na <sup>O</sup>. Po nastavení ≻ klikněte na [OK].

<Poznámka> Více informací o nastavení Prodlevy času naleznete v části 6.3.5 časově Závislý Záběr

### <Poznámka> Když se snímky zachytí, zobrazte snímky v

| prohlížeči | na | straně | ⊳ |
|------------|----|--------|---|
|------------|----|--------|---|

# 8.7 Chtěl/a bych nahrávat

Pro otevření nástroje nahrávání klikněte na

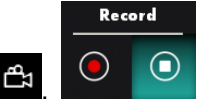

<Poznámka> Pro otevření okna nastavení formátu videa a zdroje

audia klikněte na 🔯. Více informací naleznete v části 6.3.7 Nastavení

Pro spuštění nahrávání klikněte na 🔍  $\geq$ 

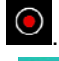

Pro zastavení nahrávání klikněte na  $\geq$ 

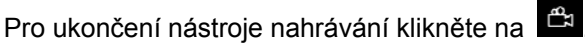

<Poznámka> Oznámení můžete přidat po nahrávání, ale nemůžete ho uložit

<Poznámka> Když se snímky zachytí, zobrazte snímky v prohlížeči na straně

# 8.8 Chtěl/a bych zobrazený snímek označit

<Poznámka> Pro označení uložených snímků otevřete snímky na stránce prohlížeče snímků

Vybrat nástroj.  $\geq$ 

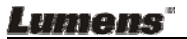

 $\triangleright$ 

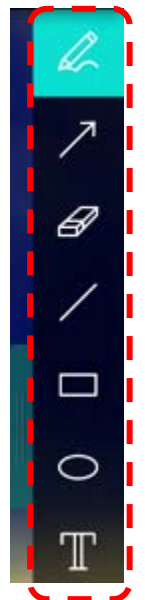

> Označte nebo napište poznámku k zobrazené fotografii.

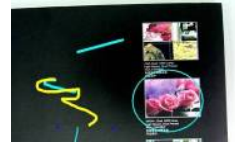

<Poznámka> Pokud jde o živé snímky, můžete pro záznam snímků kliknout na . Jsou-li soubory se snímky otevřeny na stránce prohlížeče . , můžete stisknout pro uložení souborů . (SAVE] nebo . (SAVE AS]

# 8.9 Rád/a bych k fotografiím přidal/a textovou poznámku

- > Vyberte 🎩
- Vyberte rozsah na stránce a zadejte text.

<Poznámka> Pokud jde o živé snímky, můžete pro záznam snímků

kliknout na 🏼 . Pro uložení souborů, jsou-li to fotografie, klikněte na

🖺 [SAVE] nebo 🖳 [SAVE AS].

Lumens

# 8.10 Chci použít funkci Maska mód

- Pro otevření režimu masky klikněte na  $\triangleright$
- $\triangleright$ Myš můžete použít pro přímou úpravu délky a šířky bloku.
- Pro úpravu transparentnosti bloku klikněte na ≻
- X Pro ukončení režimu masky klikněte na ≻

### 8.11 Chci použít funkci Světlomet mód

- Klikněte na a otevřete režim bodového osvětlení.  $\triangleright$
- Myš můžete použít pro přímou úpravu délky a šířky bloku.  $\triangleright$
- Pro úpravu transparentnosti a tvaru bloku klikněte na  $\triangleright$
- Pro ukončení režimu bodového osvětlení klikněte na  $\triangleright$

### 8.12 Chtěl/a bych spravovat uložený snímek

Přepněte na Stránku Zobrazit prohlížeč D a postupujte následovně

### 8.12.1 Procházet snímky

- Otevřete Stránku Zobrazit prohlížeč D a zobrazte miniatury  $\geq$ uložených snímků.
- Klikněte na ikonu vlevo/vpravo a přejděte na další stránku nebo ≻

zadejte čísla a přejděte na zadanou stranu

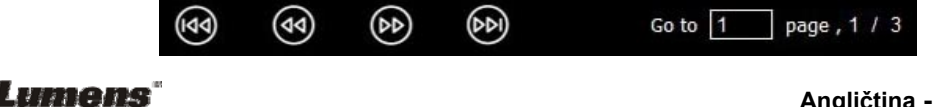

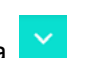

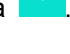

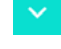

| Anali | čtina | - | 50 |
|-------|-------|---|----|
| /     |       |   | 00 |

- > Dvakrát klikněte na snímek a zobrazte velký obrázek
- Klikněte na 🔀 a přepněte na celou obrazovku
- Kliknutím na 🔀 se vrátíte na miniatury snímků

#### 8.12.2 Mazání snímků

- ➢ Klikněte na snímek nebo klikněte na Vybrat ₫☆ vše
- Potom klikněte na Smazat na smažte vybraný snímek

### 8.12.3 Sdílet snímky

- Codeslat e-mailem
  - a. Klikněte na snímek nebo klikněte na Vybrat 🗒 vše
  - b. Kliknutím na vyberte jakým způsobem se nahrají snímky
  - c. Zadejte příjemce, předměte a obsah a klikněte na "Odeslat"

<Poznámka> Nastavení e-mailu musí být dokončeno před odesláním snímků e-mailem. Proveďte změnu nastavení podle pokynů různých operačních systémů a ISP.

- > 🕗 : Nahrát na Disku Google
  - a. Klikněte na snímek nebo klikněte na Vybrat 👹 vše
  - b. Kliknutím na vyberte jakým způsobem se nahrají snímky
  - c. Klikněte na "**Přihlásit se**". Přihlaste se zadáním svého uživatelského jména a hesla **Google**.
  - d. Klikněte na "Přijmout" a aktivujte přístup Ladibug™ k informacím uloženým na Disku Google.

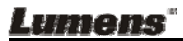

 e. Klikněte na "Nahrát" a nahrajte soubory. Nahrávání se dokončí jakmile se zobrazí zpráva "nahrávání dokončeno".

# Solution State State

- a. Klikněte na snímek nebo klikněte na Vybrat 🔀 vše
- b. Kliknutím na vyberte jakým způsobem se nahrají snímky
   S
- c. Klikněte na "Přihlásit se". Přihlaste se zadáním svého uživatelského jména a hesla Dropbox.
- d. Klikněte na "Přijmout" a aktivujte přístup Ladibug™ k informacím uloženým na Dropbox.
- e. Klikněte na "Nahrát" a nahrajte soubory. Nahrávání se dokončí jakmile se zobrazí zpráva "Nahrávání dokončeno".

# 8.13 Chtěl/a bych změnit operační jazyky softwaru

 Otevřete možnost MAC [System Preferences], vyberte seznam možností [Preferred Languages] pod ikonou [Language & Region] a provedte restart.

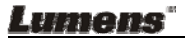

| Language & Region p<br>and the formats of da | preferences control the langu<br>ates, times, and currencies. | age you see in menus a                               | nd dialogs,    |
|----------------------------------------------|---------------------------------------------------------------|------------------------------------------------------|----------------|
| referred languages:                          |                                                               |                                                      |                |
| English                                      | Region:                                                       | Taiwan                                               | \$             |
| English — Primary<br>繁體中文                    | First day of week:                                            | Sunday                                               | \$             |
| Chinese (Traditional)                        | Calendar:                                                     | Gregorian                                            | \$             |
|                                              | Time format:                                                  | 24-Hour Time                                         |                |
|                                              | List sort order:                                              | Universal                                            | \$             |
| + -                                          | Sunday, Janu<br>1/5/14, 7:0                                   | ary 5, 2014 at 7:08:09 AM (<br>8 AM 1,234.56 NT\$4,5 | GMT+8<br>67.89 |

# 8.14Změna nastavení firewallu

Platí pro MAC OS X v10.6 / 10.7 / 10.8 / 10.9

- 8.14.1 Vyberte nastavení [System Preferences] v menu Apple.
- 8.14.2 Klikněte na ikonu [Security] nebo [Security and Privacy].
- 8.14.3 Klikněte na záložku [Firewall].

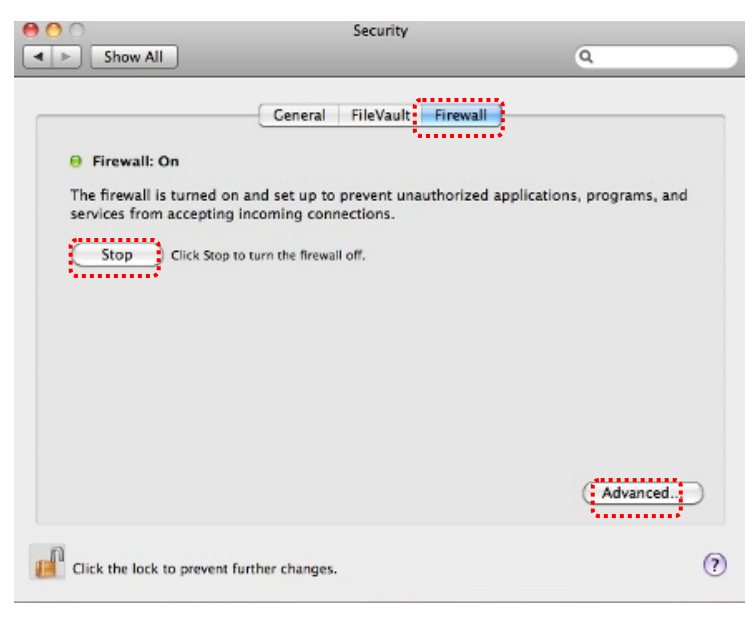

Lumens

- 8.14.4 Klikněte na zámek ve spodním levém rohu a odemkněte panel a zadejte uživatelské jméno a heslo správce.
- 8.14.5 Klikněte na [Start] nebo [Activate Firewall] a aktivujte firewall.
- 8.14.6 Klikněte na [Advanced] ve spodním pravém rohu.
- 8.14.7 Vyberte [Automatically allow signed software to receive incoming connections].
- 8.14.8 Změňte Ladibug v seznamu na [Allow incoming connections]. Pokud nebyl název softwaru na seznamu, klikněte na [+] a přidejte nové programy, a začněte software používat.

| Block all incoming connect<br>Blocks all incoming connections<br>such as DHCP, Bonjour, and IPS | ions<br>s except those required for basic Internet services,<br>ec.                               |
|-------------------------------------------------------------------------------------------------|---------------------------------------------------------------------------------------------------|
| 🕼 iTunes                                                                                        | Allow incoming connections ÷                                                                      |
|                                                                                                 |                                                                                                   |
| Automatically allow signed<br>Allows software signed by a val<br>from the network.              | software to receive incoming connections<br>id certificate authority to provide services accessed |
| Enable stealth mode<br>Don't respond to or acknowledg<br>by test applications using ICMP        | je attempts to access this computer from the network<br>, such as Ping.                           |
| ?                                                                                               | Cancel                                                                                            |

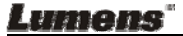

# Kapitola 9 Připojení k mikroskopu

1 Adaptér mikroskopu namontujte na mikroskop.

<Poznámmka> Vyberte vhodný adaptér mikroskopu, prosím. Příslušenství adaptéru mikroskopu platí pro objektivy Ø 28 mm.

2 Objektiv prpojte s adaptérem mikroskopu.

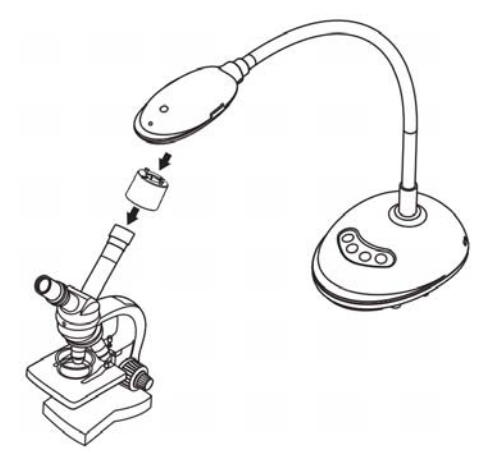

- 3 Není-li snímek jasný
  - 3.1. Pro aktivaci automatického zaostření stiskněte po obou stranách objektivu tlačítko [FOCUS].

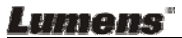

# Kapitola 10 Řešení problémů

Tato kapitola popisuje problémy, se kterými se můžete během používání DC125 setkat. Máte-li dotazy, obraťte se na související kapitoly a proveďte navržená řešení. Pokud problém i nadále trvá, kontaktujte naše distributory nebo servisní centrum.

| Č. | Problémy                                                              | Řešení                                                                                                    |
|----|-----------------------------------------------------------------------|----------------------------------------------------------------------------------------------------|
| 1  | Bootování bez<br>napájecího signálu                                   | Ujistěte se, zda je USB kabel zapojený.                                                                                                    |
| 2  | Nelze zaostřit                                                        | Dokument je pravděpodobně příliš blízko. Odtáhněte<br>dokument od objektivu a potom stiskněte tlačítko [AF]<br>po obou stranách objektivu.                                                                                                    |
| 3  | DC125 nefunguje<br>normálně                                           | Zařízení nefunguje normálně, pravděpodobně kvůli<br>tomu, že napájení USB portu a přední části počítače<br>je nedostatečné. Pokuste se zapojit port USB k zadní<br>části nebo uzlu USB pomocí adaptéru.                                                                       |
| 4  | Nelze identifikovat<br>DC125                                          | Zastaralé a neúplné verze OS nemusí dokázat<br>identifikovat zařízení USB, jako je DC125. Použijte<br>Windows XP SP2 nebo novější verze, které jsou<br>kompatibilní.                                                                                                    |
| 5  | Stín na výstupní<br>obrazovce                                         | Přednastavená hodnota kmitočtu Ladibug™ je 60<br>(Hz). Je-li kmitočet ve vaší zemi 50 (Hz), může<br>během použití Ladibug™ dojít k zobrazení stínu na<br>obrazovce.<br>Změna frekvence napájení na 50 (Hz) viz <u>Kapitola 6 -</u><br><u>6.2.4 a 6.3.4 Nastavení kamery</u> . |
| 6  | Při spuštění funkce<br>Plynutí času se<br>obrazovka Náhled<br>zastaví | Připojení k uzlu USB může způsobit nedostatečnou<br>šířku pásma, což vede k abnormalitám zařízení.<br>Doporučuje se, aby bylo zařízení připojeno k počítači<br>přímo přes USB kabel, bez uzlu USB.                                                                            |

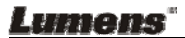